## 1. 동호인 등록시스템 접속방법

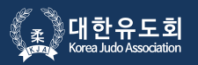

#### 대한유도회 홈페이지 접속 후 "대회참가신청" 버튼을 클릭하세요.

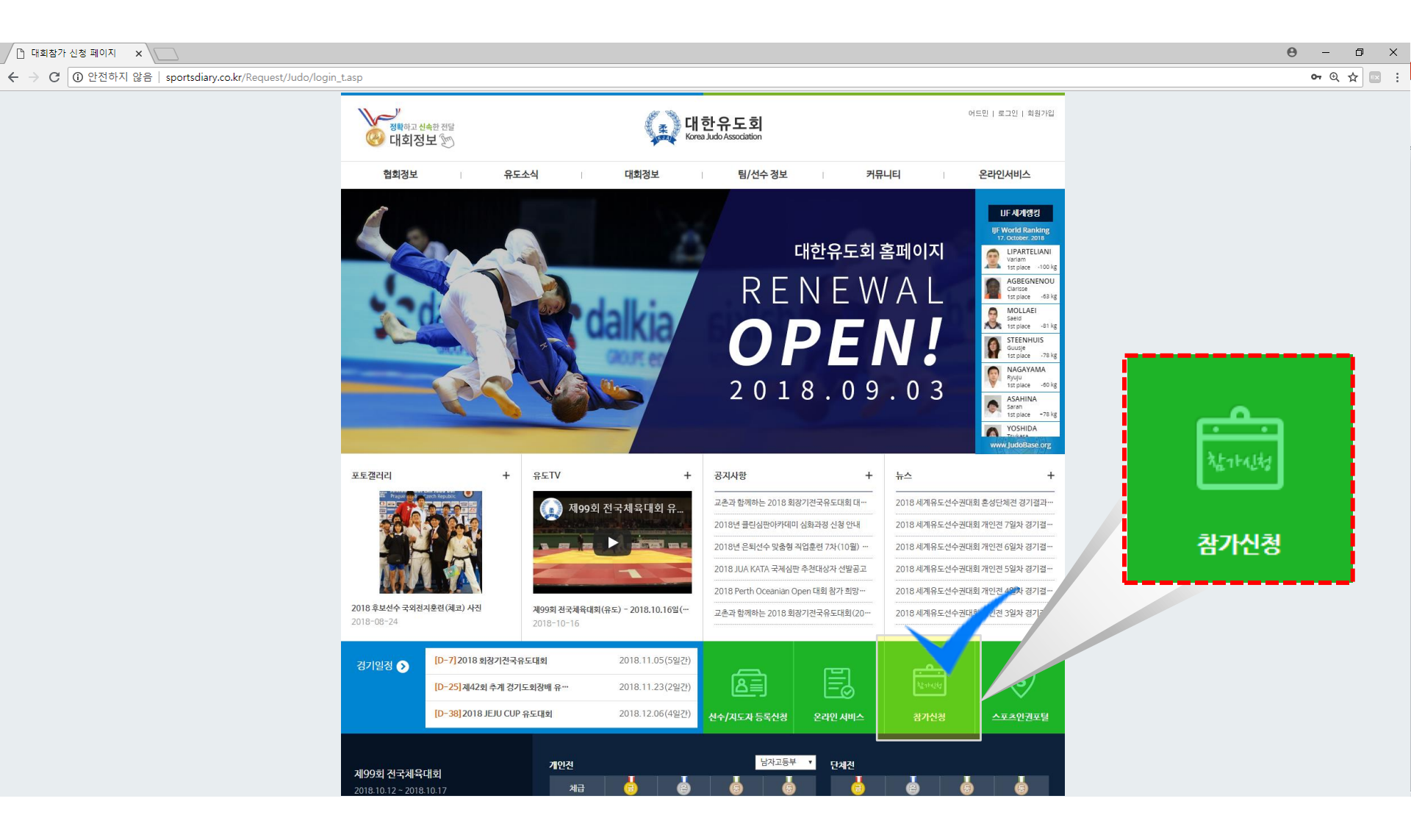

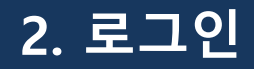

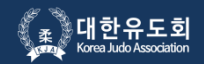

#### "대회참가신청" 버튼을 클릭하면, 로그인 화면이 나옵니다.

해당 체육관의 팀 코드와 비밀번호를 입력 후 로그인 버튼을 클릭하세요. 초기 비밀번호는 팀 코드와 동일합니다.

| 🗅 대회참가 신청 페이지 🛛 🗙 💭                                          | Θ | -           | ٥   | ×   |
|--------------------------------------------------------------|---|-------------|-----|-----|
| ← → C ① 안전하지 않음   sportsdiary.co.kr/Request/Judo/login_t.asp |   | <b>0-</b> ⊕ | ☆ 🗉 | 8 E |

|                | đ                       | : 대                    | 한유도회                                                                |
|----------------|-------------------------|------------------------|---------------------------------------------------------------------|
|                | <b>႙</b> 팀 코드를 입력       | 취해 주세요                 |                                                                     |
|                | 8 비밀번호를 입               | 력해 주세요                 |                                                                     |
|                |                         |                        |                                                                     |
|                |                         | 로:                     | 그인                                                                  |
|                | 팀코드/비                   | 밀번호 찾기                 | 동호인 등록여부 조회                                                         |
|                | 온라인 대회참가신청<br>팀코드 및 비밀번 | ! 방법은 대한위<br>1호 분실시 연택 | 유도회 대회신청 방식과 동일합니다.<br>락바랍니다. (☎ 02-704-0282)                       |
|                |                         |                        |                                                                     |
|                | 엘리트 내외 참가신경             | 8                      | 생활제육 내외 삼가신성                                                        |
| 반드시 대<br>후 신청바 | 한체육회 지도자 및 선4<br>랍니다.   | 수등록 절차                 | 반드시 스포츠다이어리 어플리케이션 지도자<br>(관장/사범) 및 선수(관원) 각각 회원가입 완료<br>후 신청 바랍니다. |
|                |                         |                        |                                                                     |

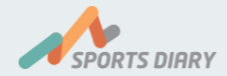

### 3. 메뉴선택 게이트 홈

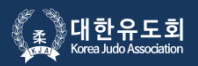

#### 왼쪽의 "동호인등록 신청/내역" 버튼을 클릭하세요.

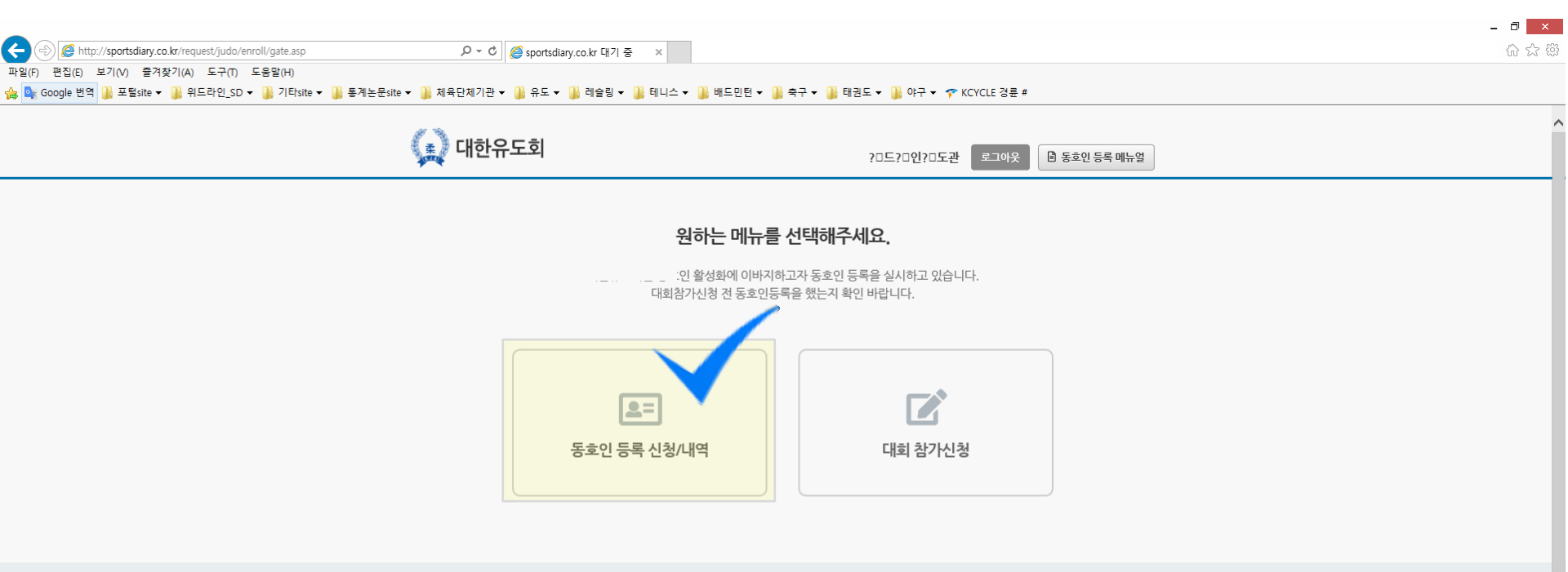

#### 대한유도회 동호인 등록/결계 절차 전에 스포츠다이어리 APP 회원가입은 필수입니다. (지도자, 동호인 모두 포함)

#### **오+ [필독]** 동호인 등록이란?

- " 대한유도회 관리 하에 앞으로 전국 생활체육 유도 동호인 DB화를 위한 등록 시스템을 도입합니다.
- 지도자에게 [등록시스템]에 접속, 본인의 팀(체육관)에서 현재 활동하고 있는 동호인을 일괄적으로 등록 권한이 주어집니다.
- \* 동호인 등록 신청은 로그인이 필수이며, 초기 로그인 계정은 본인 소속(체육관)의 팀 코드입니다.
- 생활체육 팀 코드 발급은 [스포츠다이어리 회원가입]시 자동발급 됩니다. (마이페이지> 내정보 관리 확인바람)

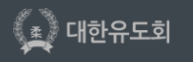

서둘시 승바구 불립백도 424, 불립백피산 504호, TEL: 02/422-0581 /FAX: 02-420-4995 /E-mail: judo@sports.or.kr 대표자 : 김진도 | 사업자등특번호 : 215-82-04851 | 개인정보관리 : 신은주 | 전화번호 : 02-422-0581 Copyright © 2011 KOREA JUDO ASSOCIATION All rights reserved.

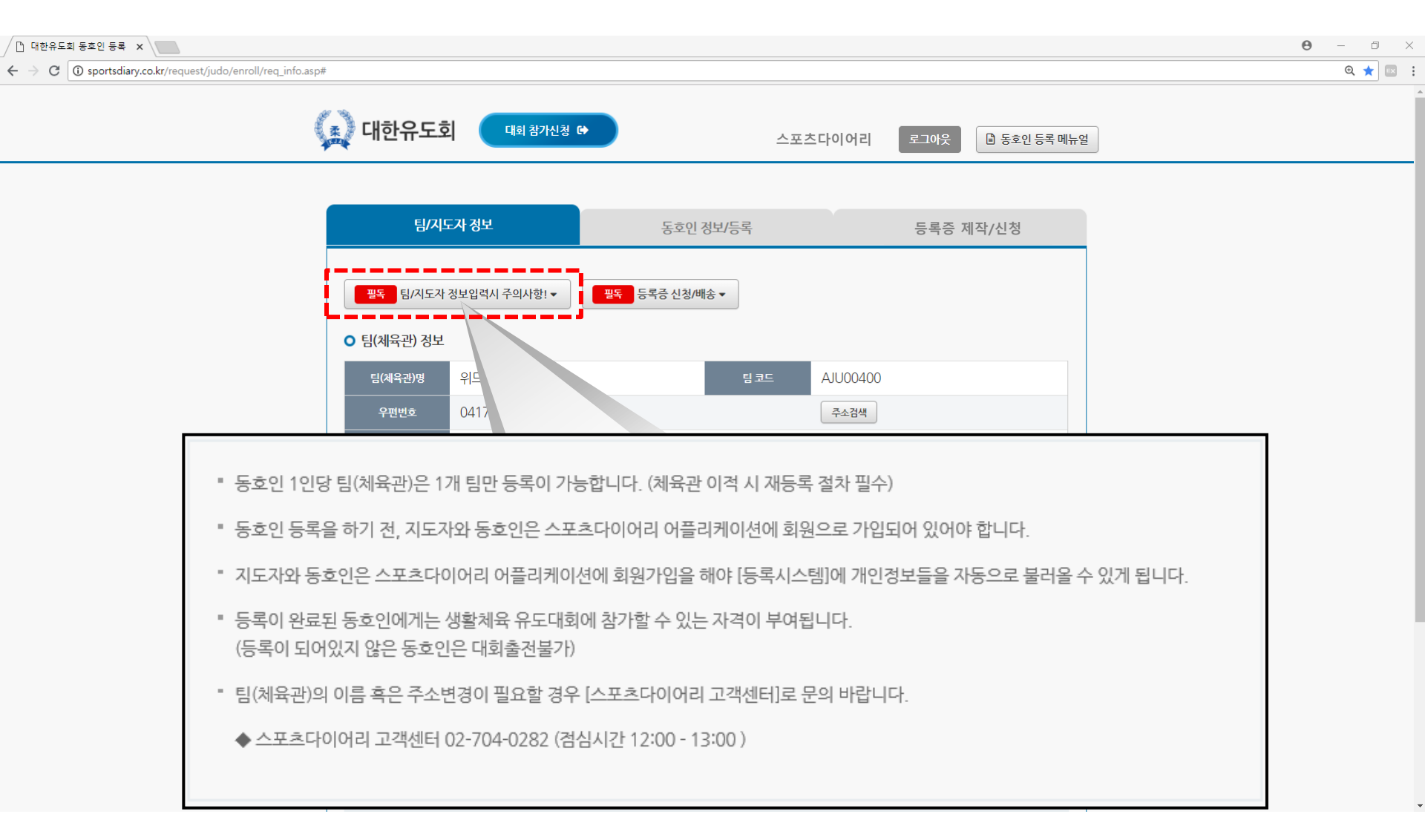

### 팀(체육관), 지도자 정보 등록 시 반드시 [필독] 주의사항을 확인하시기 바랍니다.

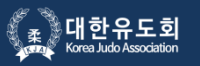

### 4. 등록화면 (팀/지도자 정보)

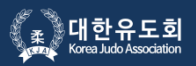

팀(체육관) 및 지도자 정보가 정확하게 등록되어 있는지 확인해주세요. (지도자 구분: 관장/ 사범) 스포츠다이어리 어플리케이션 다운로드 후 APP 회원가입을 하시면, 본인 소속의 지도자 정보가 자동으로 노출됩니다. ※ 본인 소속의 지도자 정보가 맞지 않을 경우, 스포츠다이어리 APP에서 정보변경을 해주세요. (마이페이지> 내정보관리)

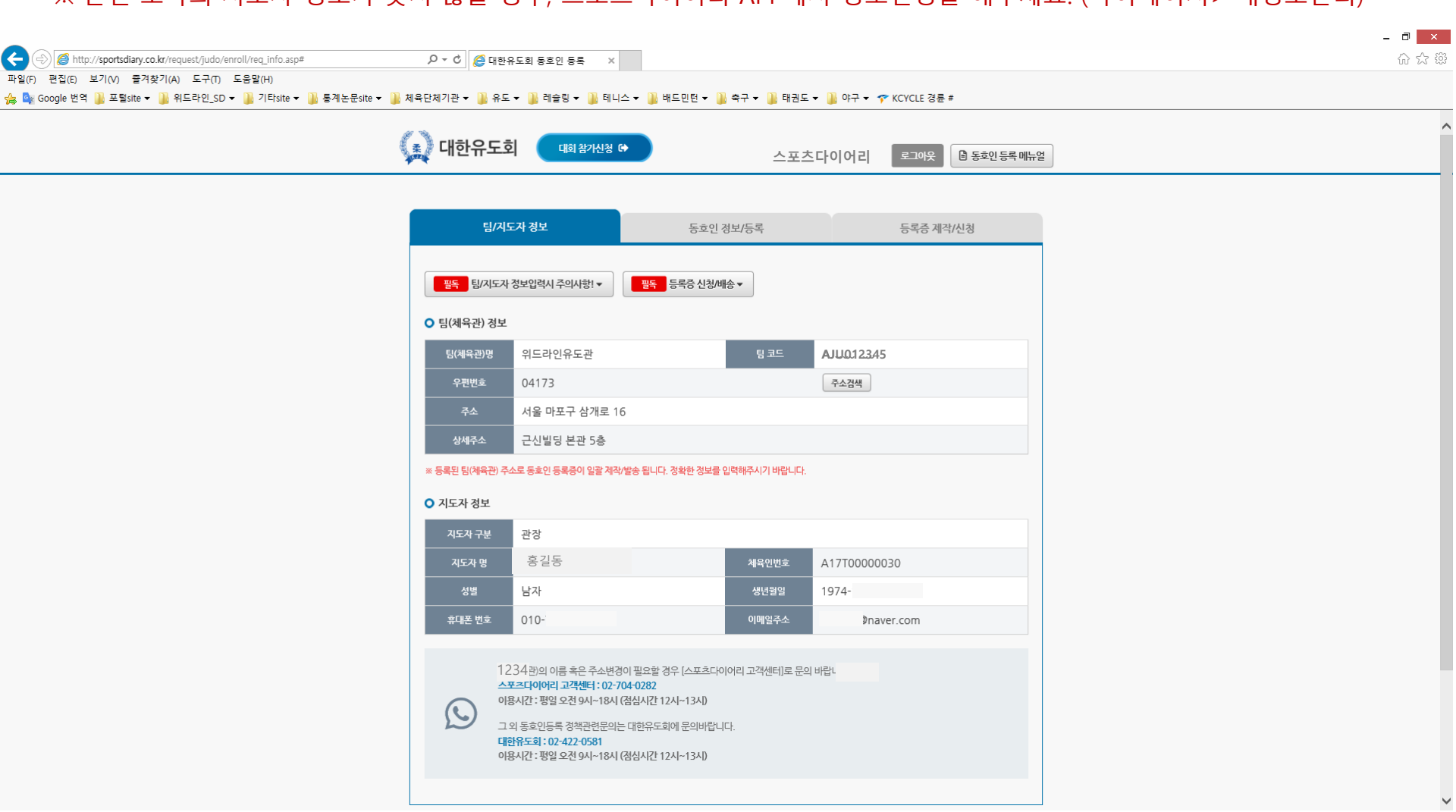

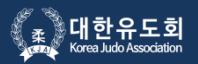

### 동호인 등록 전에 반드시 [<mark>필독]안내사항</mark>을 확인하시기 바랍니다.

|                                                                                        | 회 동호인 동록 ×<br>▲ 레슬링 ▼ 🎍 테니스 ▼ 🍶 배드민턴 ▼ 🍶 축구 ▼ 🌗 태권도 ▼ 🕌 야구 ▼ 🎓 KCYCLE 경륜 #                      | - □ × |
|----------------------------------------------------------------------------------------|-------------------------------------------------------------------------------------------------|-------|
| 🐊 대한유도회                                                                                | 대회 참가신청 @ 스포츠다이어리 로그아웃 🕒 동호인 등록 매뉴얼<br>· 등록증 미 신청자는 생활체육대회 참가신청이 불가합니다. 반드시 등록증 신청/결제를 하시기 바랍니다 |       |
| 당/도구 성보<br>[또] 동호인 등록 신택<br>[1]<br>[2]<br>[2]<br>[2]<br>[2]<br>[2]<br>[2]<br>[2]<br>[2 | 정보 · (등호인등록증 발급 의무회)   · · · · · · · · · · · · · · · · · · ·                                    | ß     |

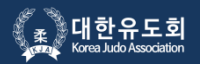

### 동호인 등록 전에 반드시 [<mark>필독]등록증 신청/배송</mark>을 확인하시기 바랍니다.

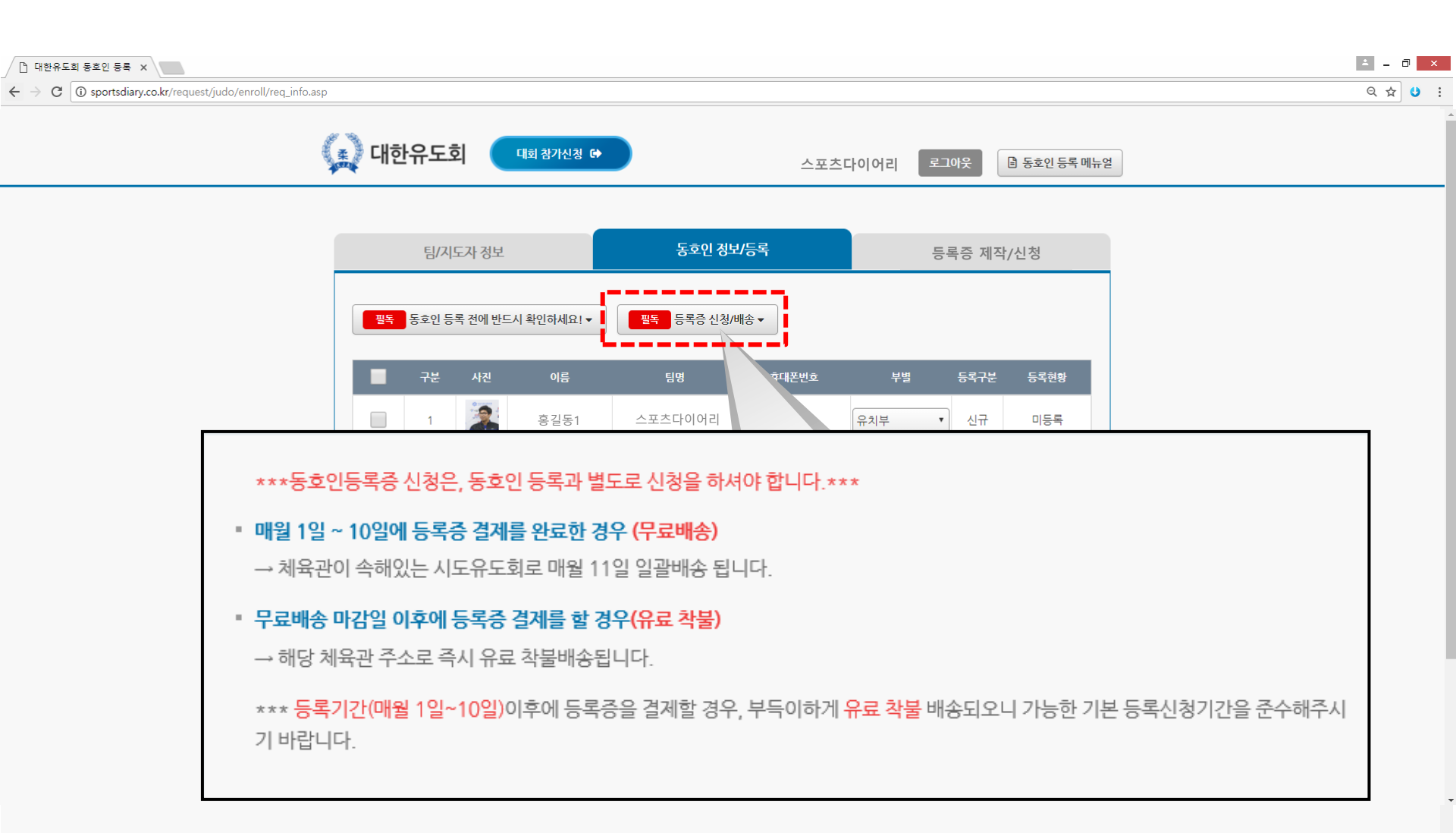

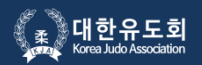

동호인(관원) 정보가 정확하게 등록되어 있는지 확인해주세요.

※ 본인 소속의 동호인 정보가 맞지 않거나 소속변경이 필요할 경우, 스포츠다이어리 APP에서 정보변경을 할 수 있도록

해당 동호인에게 요청해주세요. (마이페이지> 내정보관리)

| 🗅 대한유도회 동호인 등록 🗙                                                                     |      |      |                                                   |                                                              |                                               |              |        |        |              | <b>□</b> × |
|--------------------------------------------------------------------------------------|------|------|---------------------------------------------------|--------------------------------------------------------------|-----------------------------------------------|--------------|--------|--------|--------------|------------|
| $\leftrightarrow$ $\rightarrow$ C ( ) sportsdiary.co.kr/request/judo/enroll/req_info | asp  |      |                                                   |                                                              |                                               |              |        |        |              | ९☆ ७ :     |
|                                                                                      | 🗼 मह | 한유도  | হা 🌔                                              | 대회 참가신청 🔂                                                    |                                               | 스포츠          | 다이어리 로 | ጋ아웃    | 🗈 동호인 등록 메뉴일 | 2          |
|                                                                                      |      | 팀/지  | 도자 정보                                             |                                                              | 동호인 정보                                        | 비등록          | E o    | 록증 제작, | /신청          |            |
|                                                                                      | 필독   | 동호인등 | 록 전에 반드                                           | E시 확인하세요! ▼                                                  | 필독 등록증 신청/                                    | 배송 ▼         |        |        |              |            |
|                                                                                      |      | 구분   | 사진                                                | 이름                                                           | 팀명                                            | 휴대폰번호        | 부별     | 등록구분   | 등록현황         |            |
|                                                                                      |      | 1    | 2                                                 | 홍길동1                                                         | 스포츠다이어리                                       | 010-         | 유치부    | 신규     | 미등록          |            |
|                                                                                      |      | 2    | T                                                 | 홍길동2                                                         | 스포츠다이어리                                       | 010-         | 일반부    |        | 등록완료         |            |
|                                                                                      | £    |      | 도자정보 및<br>• <b>포츠다이어</b><br> 용시간 : 평 <sup>(</sup> | ! 기타 동호인 등록방법<br><b>리 고객센터 : 02-704</b> -<br>일 오전 9시~18시 (점4 | 에 대한 문의는 스포츠다0<br><b>0282</b><br>실시간 12시~13시) | 이리 고객센터로 연락비 | 남라다.   |        |              |            |
|                                                                                      |      |      |                                                   |                                                              | 등록                                            |              |        |        |              |            |

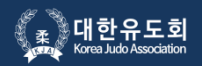

동호인(관원)이 팀(체육관) 이적을 했을 경우 스포츠다이어리 APP에서 소속변경을 신청한 팀 내역으로 변경되어 노출됩니다. 이때, 해당 년도에 동호인 등록을 한번이라도 등록/결제 내역이 있는 동호인은 "재등록"이라고 자동으로 표시되며, 팀(체육관)을 변경한 동호인의 팀(체육관)의 지도자는 "재등록/결제" 절차를 걸쳐야 합니다.

| □ 대한유도회 등호인 등록 ×                                          |                |        |                                |                                                           |                                                               |             |       |        |             |    | ≛ - ∂ × |
|-----------------------------------------------------------|----------------|--------|--------------------------------|-----------------------------------------------------------|---------------------------------------------------------------|-------------|-------|--------|-------------|----|---------|
| ← → C ③ sportsdiary.co.kr/request/judo/enroll/req_info.as | p              |        |                                |                                                           |                                                               |             |       |        |             |    | Q 🕁 🙂 : |
|                                                           | ( <u>*</u> ) [ | 비하으며   | -히 🧲                           | 대회 참가신청 🕒                                                 |                                                               |             |       |        |             |    |         |
|                                                           | And A          | 1211-  |                                |                                                           |                                                               | 스포츠         | 타이어리  | 로그아웃   | 🖹 동호인 등록 메뉴 | 류얼 |         |
|                                                           |                |        |                                |                                                           |                                                               |             |       |        |             |    |         |
|                                                           |                | E      | /지도자 정보                        |                                                           | 동호인 정보                                                        | 컨/등록        |       | 등록증 제작 | /신청         |    |         |
|                                                           |                |        |                                |                                                           |                                                               |             |       |        |             |    |         |
|                                                           |                | 필독 동호( | <u>민</u> 등록 전에 반드              | 시 확인하세요! ▼                                                | 필독 등록증 신청/                                                    | '배송 ▼       |       |        |             |    |         |
|                                                           |                | 구분     | 분 사진                           | 이름                                                        | 팀명                                                            | 휴대폰번호       | 부별    | 등록구분   | 등록현황        |    |         |
|                                                           |                | 1      |                                | 홍길동1                                                      | 스포츠다이어리                                                       | 010-:       | 유치부   | ▼ 신규   | 미등록         |    |         |
|                                                           | E              | 2      | Q                              | 홍길동2                                                      | 스포츠다이어리                                                       | 010-        | 고등부   | 재동목    | 미동록         |    |         |
|                                                           |                |        | 지도자정보 및<br>스포츠다이어<br>이용시간 : 평양 | 1 기타 동호인 등록방법<br><b>리 고객센터 : 02-704</b><br>일 오전 9시~18시 (점 | 법에 대한 문의는 스포츠다여<br>-0 <b>282</b><br>심시간 12시~13시)<br><b>등목</b> | 어리 고객센터로 연락 | 바랍니다. |        |             |    |         |

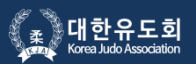

동호인 등록/결제를 하게 되면 전국 생활체육 유도대회에 출전할 수 있는 자격이 주어지게 됩니다.

대회참가신청시 등록내용의 정보와 일치해야 하므로 동호인 등록 신청시 해당 동호인의 부서를 정확하게 선택해주세요.

#### ※ 등록/결제가 안된 동호인은 리스트 제일 상단에 배치되며, 등록이 완료되면 이름 가나다 순으로 정렬됩니다.

| 🕒 대한유도회 동호인 등록 🗙                                            |                            |                                                                        |                                               |             |             |         |            |          |
|-------------------------------------------------------------|----------------------------|------------------------------------------------------------------------|-----------------------------------------------|-------------|-------------|---------|------------|----------|
| ← → C () sportsdiary.co.kr/request/judo/enroll/req_info.asp | )                          |                                                                        |                                               |             |             |         |            | Q \$ 9 : |
|                                                             | 💭 대한유도회                    | 대회 참가신청 🕞                                                              |                                               | 스포츠         | 다이어리 로      | 1아웃 📑   | 동호인 등록 메뉴얼 | ]        |
|                                                             | 팀/지도자                      | 정보                                                                     | 동호인 정보                                        | IJ등록<br>    | <del></del> | 록증 제작/신 | 신청         |          |
|                                                             | <mark>필독</mark> 동호인 등록 전   | 에 반드시 확인하세요! ▼                                                         | 필독 등록증 신청/                                    | 배송 ▼        |             |         |            |          |
|                                                             | - 구분 시                     | 진 이름                                                                   | 팀명                                            | 휴대폰번호       | 부별          | 등록구분    | 등록현황       |          |
|                                                             | 1                          | 홍길동1                                                                   | 스포츠다이어리                                       | 010-        | 유치부 🔻       | 신규      | 미등록        |          |
|                                                             | 2                          | 홍길동2                                                                   | 스포츠다이어리                                       | 010-        | 고등부 🔻       | 재등록     | 미동록        |          |
|                                                             | 지도자:<br><u>스포츠</u><br>이용시: | 병보 및 기타 동호인 등록방법<br><b>사이어리 고객센터 : 02-704-</b><br>난 : 평일 오전 9시~18시 (점실 | 에 대한 문의는 스포츠다이<br><b>0282</b><br>님시간 12시~13시) | 이리 고객센터로 연락 | 바랍니다.       |         |            |          |
|                                                             |                            |                                                                        | 등록                                            |             |             |         |            |          |
|                                                             |                            |                                                                        |                                               |             |             |         |            |          |

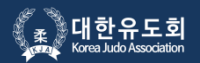

해당 동호인명단을 클릭하시면 동호인의 프로필 사진> 사진추가를 통해 PC에 저장되어 있는 사진으로 등록할 수 있습니다. 동호인의 사진은 등록/결제 완료 이후에 "동호인 등록증" 제작/발급되며, 팀(체육관)으로 월말 일괄 발송됩니다.

※ 본인을 증명할 수 없는 사진이나 사물사진은 대회출전시 불이익을 받을 수 있습니다. (권장사이즈 : 354px X 472px 픽셀 반명함)

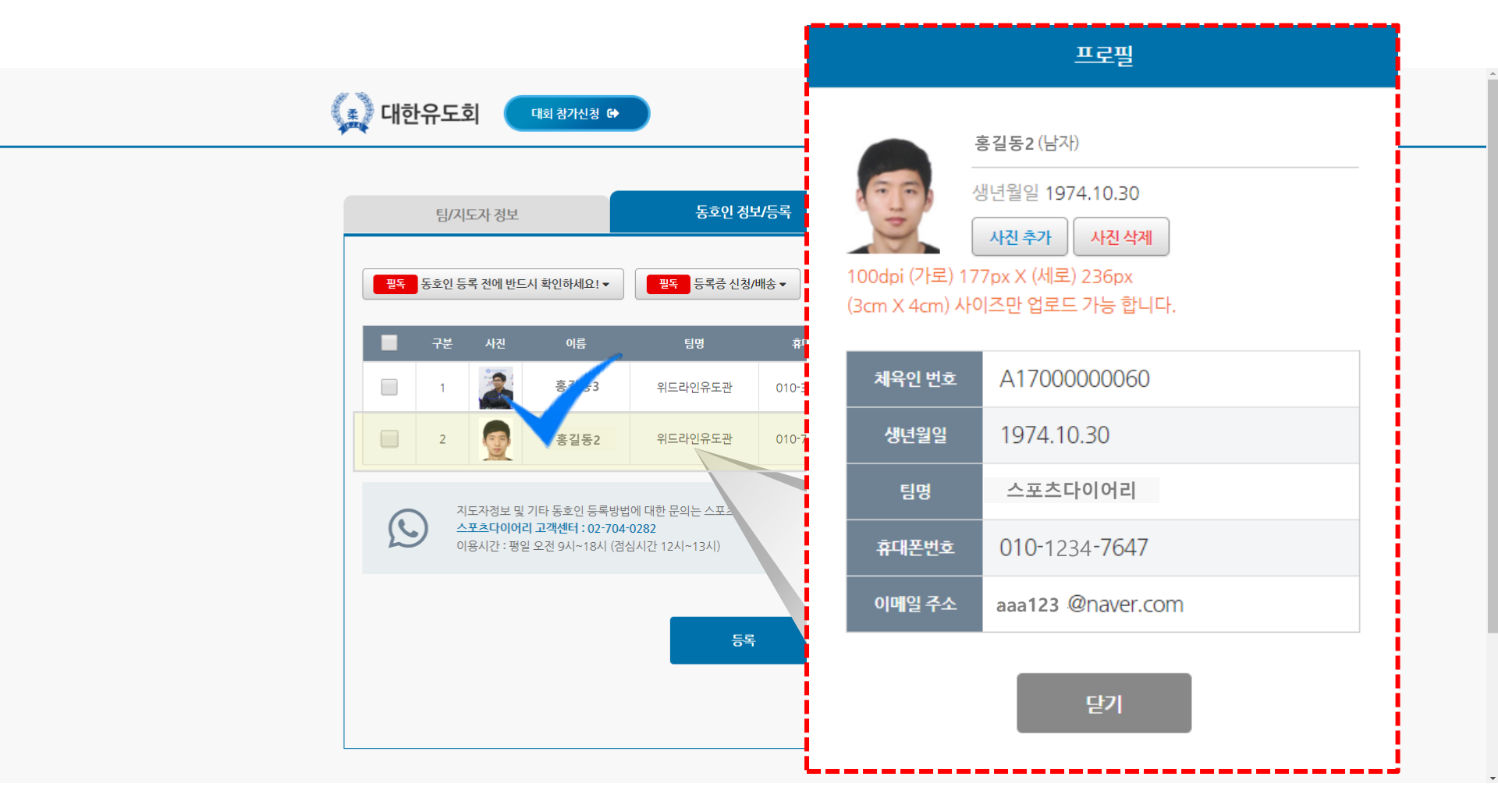

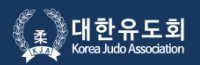

#### 등록/결제할 동호인 정보를 체크한 후 "등록" 버튼을 클릭하세요.

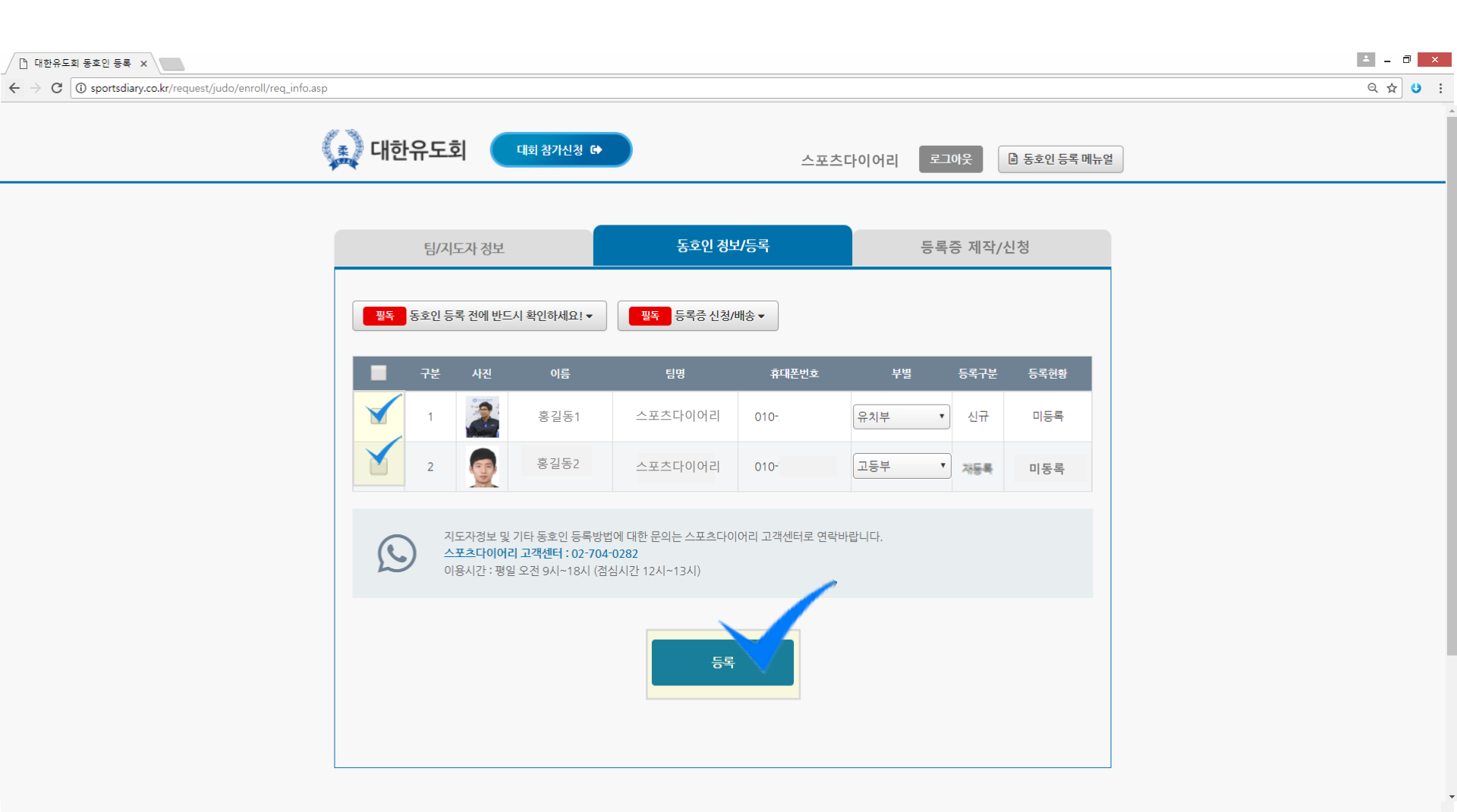

### 6. 등록화면 (등록증 제작/신청)

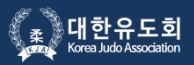

동호인 등록증은 등록증을 희망 또는 대회참가자에 한해서 별도 제작신청을 해야 합니다. 등록증을 제작해야 하는 동호인 명단을 선택한 후 자동결제를 통해 개별 및 일괄 결제가 가능합니다. 동호인 인당 5,000원 (매년 1회, 소속변경 시 재등록 및 재발급신청 / 등록증 분실 시 재발급신청 필요함)

| │ 마 대한유도회 동호인 등록 ×                                         |           |                          | ≛ _ ⊡ ×  |
|------------------------------------------------------------|-----------|--------------------------|----------|
| ← → C ③ sportsdiary.co.kr/request/judo/enroll/req_info.asp |           |                          | ୧ ଝୁ ଓ : |
| (1) 대한유도회                                                  | 대회 참가신청 🕩 | 스포츠다이어리 로그아웃 🕒 동호인등록 메뉴얼 |          |

|    | 팀/7 | 시도자 정보                                                                                          |                                                                                                    | 동호인 정보                                                                   | <i>1</i> 등록       | 등록증 제작/신청 |      |  |  |
|----|-----|-------------------------------------------------------------------------------------------------|----------------------------------------------------------------------------------------------------|--------------------------------------------------------------------------|-------------------|-----------|------|--|--|
| 필독 | 등록증 | 신청/배송▼                                                                                          |                                                                                                    |                                                                          |                   |           |      |  |  |
|    | 구분  | 사진                                                                                              | 이름                                                                                                    | 팀명                                                                       | 휴대폰번호             | 부별        | 결제상태 |  |  |
|    | 1   | 2                                                                                               | 최승규                                                                                                    | 위드라인유도관                                                                  | 010-3459-3195     | 유치부       | 미결제  |  |  |
|    | 2   | <b></b>                                                                                         | 나선수                                                                                                    | 위드라인유도관                                                                  | 010-7290-7647     | 일반부       | 결제완료 |  |  |
|    |     | 팀(체육관)의 이름<br>스포츠다이어리 :<br>가용시간 : 평일 <u>-</u><br>그 외 동호인등록<br>대한유도회 : 02-<br>가용시간 : 평일 <u>-</u> | 를 혹은 주소변경이 <sup>4</sup><br>고객센터 : 02-704-<br>오전 9시~18시 (점션<br>- 정책관련문의는 대<br>422-0581<br>오전 9시~18시 (점션 | 필요할 경우 [스포츠다이어리<br>0282<br>[시간 12시~13시]<br>한유도회에 문의바랍니다.<br>[시간 12시~13시] | 의 고객센터)로 문의 바랍니다. |           |      |  |  |
|    |     |                                                                                                 |                                                                                                    | 걸제                                                                       |                   |           |      |  |  |
|    |     |                                                                                                 |                                                                                                    |                                                                          |                   |           |      |  |  |

### 7. 결제화면

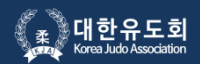

### 등록할 인원수, 결제금액을 꼼꼼하게 확인 후 "결제자, 결제자 핸드폰번호"와 "결제방법(카드결제)을 선택해주세요.

※ 신규등록 / 재등록(신규등록 이후 팀(체육관) 이적 시) 5,000원

| 🗋 대한유도회 동호인 등록 🗙                                                                           |                                                             |                                                                            | ≛ _ ∂ <mark>×</mark> |
|--------------------------------------------------------------------------------------------|-------------------------------------------------------------|----------------------------------------------------------------------------|----------------------|
| $\leftrightarrow$ $\rightarrow$ C $( )$ sportsdiary.co.kr/request/judo/enroll/req_info.asp |                                                             |                                                                            | Q 🖈 🙂 :              |
|                                                                                            |                                                             |                                                                            |                      |
|                                                                                            | 등록 비용                                                       | 5000 x 1 명                                                                 |                      |
|                                                                                            | 충 등록 비용<br>결제자                                              | 5000 원<br>ex) 홍길동                                                          |                      |
|                                                                                            | 겉제가 핸드폰 번호<br>결제 방법                                         | ex) 01012345678<br>카드결제 ·                                                  |                      |
|                                                                                            | 결제한 등록비는 결제취소 및 환불이 불가하므로 지.<br>상기 내역을 확인하였으며, 선택한 결제<br>취소 | 도자는 최종 결제 전 반드시 결제할 동호인 명단을 확인 바랍니다.<br>방법으로 동호인 등록을 위한 결제를 진행하겠습니다.<br>확인 |                      |
|                                                                                            | 대표자: 김진도   사업자등록번호: 215-82-1                                | 04851   개인경보관리 : 신은주   전화번호 : 02-422-0581                                  |                      |

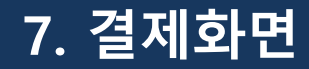

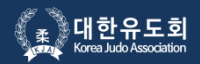

#### 동호인 등록비는 결제 이후의 결제취소 또는 환불이 불가하오니 신중하게 확인 후 결제바랍니다.

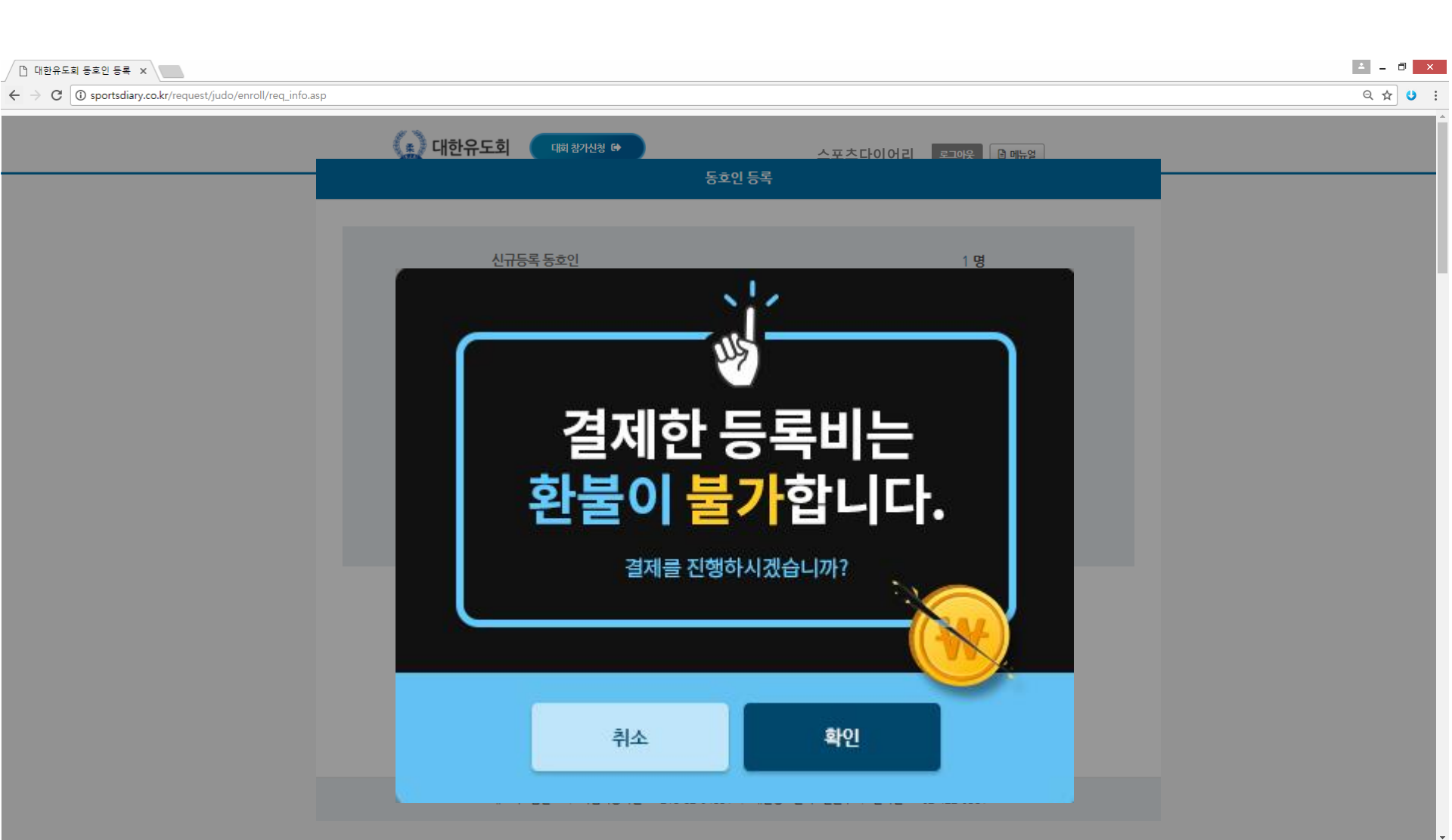

### 7. 결제 시스템 화면

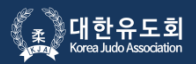

#### 결제시스템 이용약관 동의에 체크 후 다음버튼을 클릭하세요.

| ◎ 통합LG유플러스 전자결/ ×                                          |                                                                                                    |              | ≛ _ ∂ × |
|------------------------------------------------------------|----------------------------------------------------------------------------------------------------|--------------|---------|
| ← → C ① sportsdiary.co.kr/payment/payreq_crossplatform.asp |                                                                                                    |              | Q☆ 9 :  |
|                                                            | 한 전자결제   신용카드     외국 객기 되지 않는 테스트 업너다.   오세 등 여시 등 입니다.     이용 약관 안내   오세 등 여시 등 여기 등 여기 등 여기 등 여기 등 여기 등 여기 등 여기 | [ 결제 FAQ ) ▼ |         |
|                                                            | File >                                                                                                    |              |         |
|                                                            | 조직전터 1544-7772 / ecredithelp@iguplus.co.kr                                                                        | <u> </u>     |         |

### 7. 결제 시스템 화면

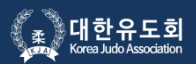

결제할 카드사를 선택 후 다음버튼을 클릭하세요.

PC에서 결제진행(ISP설치 또는 바코드인식)이 완료되면 결제자 핸드폰으로 결제완료 문자발송이 됩니다.

# 8. 동호인 등록/결제 완료

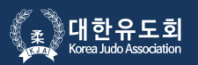

등록/결제 완료 후 "메인버튼"을 클릭하면 초기화면으로 이동됩니다. 바로 대회 참가신청을 원하시면 상단의 "대회참가신청" 바로가기 버튼을 클릭해주세요.

| │ 다한유도회 동호인 등록 ×                                           |         |                   | <b>▲</b> = 司 × |
|------------------------------------------------------------|---------|-------------------|----------------|
| ← → C ③ sportsdiary.co.kr/request/judo/enroll/req_info.asp |         |                   | ९☆ ७ :         |
| 대한유도회 대회 참가신청 ↔                                            | 위드라인유도관 | 로그아웃 🗈 동호인 등록 메뉴얼 |                |
| o<br>동호인 등록증 신청 완료<br>O                                    |         | •<br>•            |                |

#### 대한유도회 동호인 등록증 신청이 완료 되었습니다.

\*매월 1일~10일에 등록증 신청/결제할 경우, 체육관이 속해있는 시도유도회로 매월 11일 일괄 무료배송 됩니다. \*등록기간 (매월 1일~10일) 이후에 등록증 결제를 할 경우 해당체육관 주소로 즉시 개별 유료 착불배송 됩니다. \*향후 추가되는 동호인등록은 먼저 스포츠다이어리 APP에서 동호인(관원) 회원가입을 할 수 있도록 권장바랍니다. 동호인등록메인으로 참가신청 메인으로

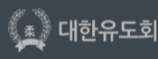

서출시 승매구 움립픽로 424, 울립픽회관 504호 /TEL : 02/422-0581 /FAX : 02-420-4995 /E-mail : judo@sports.or.kr 대표적 : 김진도 J 사업자등록번호 : 사업자등록번호 : 215-82-04851 | 개인정보관리 : 신은주 | 전화번호 : 02-422-0581 Copyright © 2011 KOREA JUDO ASSOCIATION All rights reserved.

### 9. 동호인 등록여부 확인절차

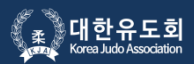

SPORTS DIARY

확인방법 1 팀 코드로 로그인 후 "동호인 등록 내역"에서 우리 체육관 소속의 동호인 등록현황 보기 지도자 전용 확인방법 2 시도/시군구 협회 사무국 또는 동호인 개인이 해당 선수의 등록여부 조회 누구나 조회가능

(체육관 이름 또는 동호인 이름을 검색하면 등록여부 확인 가능)

| · · · · · · · · · · · · · · · · · · ·                                                                                                    | , 대한유도회                                                                                             |
|----------------------------------------------------------------------------------------------------|----------------------------------------------------------------------------------------------------|
| <b>원하는 메뉴를 선택해주세요.</b><br>대한유도회는 동호인 관리와 생활체육 대회운영 활성화에 이바지하고자 동호인 등록을 실시하고 있습니다.<br>대회 참가신청 전 동호인 등록을 했는지 확인 바랍니다.                                                                                                    | Q 팀 코드를 입력해 주세요                                                                                     |
|                                                                                                    | 8 비밀번호를 입력해 주세요                                                                                     |
|                                                                                                    | ह्रन्थ                                                                                              |
| 동호인 등록 신청/내역 대회 참가신청                                                                                                    | 팀코드 / 비밀번호 찾기 동호인 동목에 초회                                                                            |
|                                                                                                    | 온라인 대회장가신청 방법은 대한유도회 대회신청 방식과 동일합니다.<br>팀코드 및 비밀번호 분실시 연락바랍니다. (☎ 02-704-0282)                      |
| 대한유도회 등호인 등록/걸제 절차 전에 스포츠다이어리 APP 회원기임은 필수입니다. (지도자, 등호인 모두 포함)                                                                                                    | · 생활세육 대회 참가신경 생활세육 대회 참가신경                                                                         |
| [ <mark>필독] 동호인 등록이란?</mark><br>i유도회 관리 하에 앞으로 전국 생활체육 유도 동호인 DB화를 위한 등록 시스템을 도입합니다.<br>i자에게 [등록시스템에 접속, 본인의 팀(체육관)에서 현재 활동하고 있는 동호인을 일괄적으로 등록/결제 권한이 주어집니다.<br>i인 등록 신청은 로그인이 필수이며, 초기 로그인 계정은 본인 소속(체육관)의 팀 코드입니다.<br>체육 팀 코드 발급은 (스포츠다이어리 회원가입)시 자동발급 됩니다. (마이페이지〉내장보 관리 확인바람) | 반드시 대한체육회 지도자 및 선수등록 결차 반드시 스포츠다이어리 어플리케이션 지도<br>후 신청바랍니다. (관장/사범) 및 선수(관용) 각각 회원가입 원<br>후 신청 바랍니다. |